## 【申請方法について】

※テストページを基に作成してありますので、実際の表示とは異なる場合がございます。

利用者登録をされずに申請をされる方は、送信されるメールのリンクから、利用者登録をされてい る方は、利用規約に同意後、案内に従い入力を行い、申請データの添付をし、申請を行ってくださ い。

| いばらき電子目金属画表示を株了するには、タッフルで長用しするか                                                                                                    | 、画蒙城町】                                                                                 |
|----------------------------------------------------------------------------------------------------|----------------------------------------------------------------------------------------|
| プレビュー 令和7・8年度茨城町物品調達等入札参加資格                                                                                                    |                                                                                        |
| 審査追加受付                                                                                                    |                                                                                        |
| 令和7・8年度茨城町物品調達等入札参加資格審査追加受付                                                                                                    |                                                                                        |
| 入札参加資格申請者を入力してください。                                                                                                    |                                                                                        |
| 入札参加資格申請をする法人名を入力してください。                                                                                                    | 入札参加資格を取得される法人等の名称                                                                     |
| 代理申請者名(法人名または個人名)を入力してくださし                                                                                                    |                                                                                        |
| 代理申請(行政書士等による申請)の場合のみ、入力してください。                                                                                                    | 代理申請者の法人名またはは個人名を入力し<br>てください。(例:行政書士法人〇〇)                                             |
| <ul> <li>申請担当者所属部署名を入力してください。</li> <li>●</li> <li>●</li> <li>申請担当者の所属部署名を入力してください。</li> <li>●</li> <li>●</li> <li>申請担当者氏名を入力してください。</li> <li>●</li> <li>Ø須</li> </ul>                                                                                                    | 申請担当者の所属部署名を入力してくだ<br>さい。(例:営業部公共第一課                                                   |
| 申請担当者の氏名を入力してください。<br>代理申請の場合は、代理申請担当者名を入力してください。<br>氏 名                                                                                                    | 申請担当者の名前を入力してください。<br>例:氏・財政 名・太郎                                                      |
| 申請担当者氏名(フリガナ)を入力してください。     必須       上記担当者名のフリガナを入力してください。     氏       氏     名                                                                                                    | 申請担当者の名前を入力してください。       例:氏・ザイセイ                                                      |
| 申請担当者連絡先(要八イフン)を入力してください。 申請担当者の連絡先を入力してください。 代理申請の場合は、代理申請者の連絡先を入力してください。 電話番号                                                                                                    | <b>2</b> 83<br>申請担当者の連絡先を入力してください。<br>ハイフンが必要となります。                                    |
| 申請担当者メールアドレスを入力してください。<br>単請担当者メールアドレスを入力してください。<br>代理申請の場合、代理申請者のメールアドレスを入力してください。<br>メールアドレス                                                                                                    | <ul> <li>申請担当者のメールアドレスを入力して</li> <li>ください。最初に入力したアドレスと同様</li> <li>で問題ありません。</li> </ul> |
| 申請データ添付ボックス ※付ファイル 必須                                                                                                    |                                                                                        |
| <ul> <li>№村回能ノアイル認は最大20となりますので、</li> <li>20以上データを添付する場合は、類似のデータを圧縮して</li> <li>添付をお願いいたします。(例: 複数の資格証等)</li> <li>なお、以下の書類データが必要となります。</li> <li>1. 一般競争(指名競争)参加資格審査申請書(物品調達等)</li> <li>※様式第1号その1からその4</li> <li>2. 営業経歴書</li> <li>3. 誓約書及び別紙</li> <li>4. 財務諸表</li> <li>5. その他データ</li> <li>添付漏れが多数見受けられますので、手引きをご確認の上、</li> <li>申請をお願いいたします。</li> </ul> | 必要なデータを全て添付してください。<br>※最大添付可能数は 20 までとなりますので、<br>添付数が多い場合は、類似の書類を圧縮し、<br>添付してください。     |
|                                                                                                    | -                                                                                      |